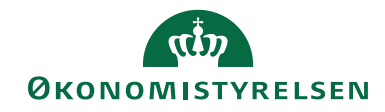

## Tjekliste ved overgang til DB Webservice

ØSY/TIE 23. april 2018

## Baggrund

Danske Bank ønsker at udfase brugen af deres API løsning. API løsningen erstattes af er en ny afsendelsesmetode 'DB webservice'. DB webservice understøtter afsendelse af betalinger, direkte til Danske Bank, hentning og indlæses bankafstemningsfiler og Valutakurser, direkte fra Danske Bank.

## Formål

For at understøttet overgangen til DB webservice, skal der foretages nogle opsætninger og ændringer i Navision Stat. Tjeklisten er inddelt i to dele. Første del omhandler en oplistning over de opsætninger der kan foretages på forhånd, og anden del omhandler en oplistning over den del der først kan foretages ved ibrugtagning. For hver punkt vil der være en henvisning til den side i Vejledningen til DB Webservice, hvor der kan læses mere.

Omkring oprettes af Webservicebrugere, som kan sammenlignes med API bruger, vil man skulle kontakte Danske Bank på mailadressen <u>integration-</u> <u>services@danskebank.dk</u>. Danske Bank vil også kunne hjælpe, hvis der er tvivl om de faste filbestillinger er bestilt som gruppe eller enkeltvis. Forskel på filbestillinger som gruppe og enkelvis kan læses i Vejledningen til DB Webservice.

Omkring den tekniske installation af fx certifikater henvises der til opgraderingsvejledningerne til hhv. til NS9.0 og NS9.1.

I skemaet herunder ses en oplistning over de opsætninger eller ændringer der umiddelbart kan foretages, uden at det har konsekvenser, for den kørende løsning.

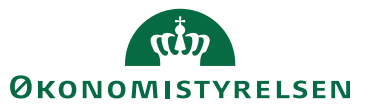

| Navne                                            | Sti henvisning                                                                                   | Opgave                                                                                                    | Sidehenvisning til<br>guiden til DB<br>webservice |
|--------------------------------------------------|--------------------------------------------------------------------------------------------------|----------------------------------------------------------------------------------------------------|---------------------------------------------------|
| Bankcentraler                                    | Sti: Afdelinger/Økonomistyring/Opsætning/<br>Betalingsformidling/Avanceret vælg<br>Bankcentraler | Bankcentralkode DBISO20022, som automatisk er<br>indlæst i regnskabet anvendes til DB Webservice. Feltet<br>'Indlæsningsmetode' på bankcentralen skal ændres til<br>'Pr. bogføringskreds', hvis filbestillingen i banken er<br>oprettet som en gruppe.<br>Se også næste punkt.                                                                                                    | Vigtigt, se side 3                                |
| Filbestilling(Leveringsafta<br>le) i Danske Bank | Log på Business online og vælg Bestil fil fra<br>Banken                                          | <ul> <li>Følgende bør tjekkes i Danske Bank:</li> <li>Tjek om filbestillingen er oprettet som en<br/>kontogruppe bestående af flere SKB konti i samme fil,<br/>dette kan ses under Filbestillinger i Danske Bank.</li> <li>Hvis filbestillingen er oprettet som en kontogruppe,<br/>skal du tjekke om filbestillingsnavnet består af store<br/>bogstaver sammen med bogføringskredsnr. Sidst<br/>nævnte bruges til at sortere filerne fra Banken, så kun<br/>de filer der vedrører regnskabet ses ved indlæsning.</li> <li>Er filbestillinger oprettet pr. SKB konto skal det<br/>tiekkes af bankkontonr., fremgå af filbestillingsnavnet.</li> </ul> | Vigtigt!                                          |

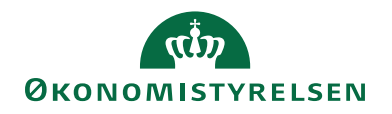

| Bank                                           | Sti: Afdelinger/Økonomistyring/Opsætning/<br>Betalingsformidling og Bank                                   | I NS 9.0 er der automatisk oprettet et Bankkort 'DBWS'<br>med Bankcentral 'DBISO20022'. På dette Bankkort skal<br>Webservice brugeren opsættes i feltet Brugernummer.<br>Bemærk: feltet Aktiver log kan først udfyldes når<br>regnskabet er opsat.                | Side 5                                   |
|------------------------------------------------|----------------------------------------------------------------------------------------------------|----------------------------------------------------------------------------------------------------|------------------------------------------|
| Bankkort (fx FF7_UDB)<br>Tilføjelse af IBANnr. | Sti: Afdelinger/Økonomistyring/<br>Likviditetsstyring vælg Bankkonti                                       | På Bankkortet under Oversigtspanel Betalinger, skal det<br>IBANnr. der er tilknyttet SKB kontoen til udbetalinger,<br>opsættes i feltet 'IBAN'. I DB Webservice bruges<br>IBANnr. til at finde kontoen posten vedrører, i steder<br>for Bankkontonr.              | Side 10                                  |
| Bankkort (fx FF7_UDB)<br>Prokura               | Sti: Afdelinger/Økonomistyring/<br>Likviditetsstyring vælg Bankkonti                                       | Under Prokura og Brugere og under Prokura<br>Opsætning skal bankcentralen DBISO20022 tilføjes på<br>alle de brugere og prokuragrupper der foretager<br>udbetalinger.                                                                                              | Side 11 og 12                            |
| Bankkort<br>Automatisk<br>Bankkontoafstemning  | Sti: Afdelinger/Økonomistyring/<br>Likviditetsstyring vælg Bankkonti Vælg<br>Afstemning via Webservice(PM) | Der ses nu en oversigt over de kontoudtog der er<br>oprettes i regnskabet. Ligger der kontoudtog på<br>bankkonti som er spærret eller er tilknyttet en anden<br>bankcentral, anbefaler vi I sletter disse, da de vil<br>forstyrre indlæsningen vis DB webservice. | Oprydning af<br>oprettede<br>kontoudtog. |

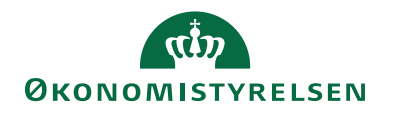

| Bankkort                          | Sti: Afdelinger/Økonomistyring/<br>Likviditetsstyring vælg Bankkonti | Er dine filbestillinger i Danske Bank oprettet som kontogruppe, sker indlæsningen til                                                                                                    | Vigtigt, side 21 |
|-----------------------------------|----------------------------------------------------------------------|----------------------------------------------------------------------------------------------------|------------------|
| Automatisk<br>Bankkontoafstemning |                                                                      | Bankkontoafstemningen samlet, og alle afstemninger<br>oprettes på en gang. Får at sikre at afstemningsposterne<br>der via en afstemningsregel overføres til kladde, ikke                                  |                  |
|                                   |                                                                      | bliver blandet sammen i samme kladde, skal der<br>oprettes nye kladder, som tilknyttes det enkelt bankkort.                                                                                               |                  |
|                                   |                                                                      | Bemærk: Rækkefølgen for afstemning er uændret, dog<br>er det en god ide at vælge 'Afstem kontoudtog' i<br>Handlingsbåndet inden afstemningen foretages.                                                   |                  |
|                                   |                                                                      | Bemærk: I forbindelse med inddækninger og tømninger<br>på transaktionskontiene sker der en automatisk<br>udligning, hvis dato og beløb stemmer hvis der indlæses<br>via Rediger og afstem via webservice. |                  |

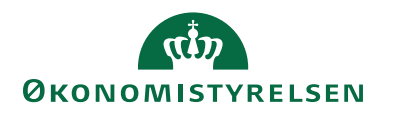

Side 5 af 12

I skemaet herunder ses en oplistning over de opsætninger eller ændringer, der først kan foretages ved ibrugtagning.

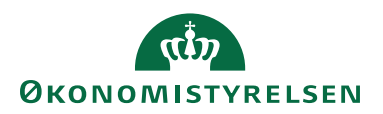

| Side 6 a | f 12 |
|----------|------|
|----------|------|

| Navn               | Sti henvisning                                                                            | Opgave                                                                                                    | Sidehenvisnin<br>g til guiden til<br>DB webservice |
|--------------------|-------------------------------------------------------------------------------------------|----------------------------------------------------------------------------------------------------|----------------------------------------------------|
| Betalingsopsætning | Sti:<br>Afdelinger/Økonomistyring/Opsætning/<br>Betalingsformidling og Opsætning          | I Oversigtspanelet Direkte, skal feltet Valutakurser ændres til<br>DBWS, som er bankkoden på det nye Bankkort til DB<br>Webservice.<br>Bemærk: Feltet FI advisering direkte vil også skulle rettes med<br>først når NS UDV melder klar. Forventes af kunne håndteres<br>til version NS9.1.001. | Side 4                                             |
| Betalingsstrømme   | Sti:<br>Afdelinger/Økonomistyring/Opsætning/<br>Betalingsformidling vælg Betalingsstrømme | Når de sidste betalinger er sendt og bogført, først da kan<br>betalingsstrømmene rettes.<br>Bemærk: Det er vigtigt at det sker på denne måde da<br>valideringen er forskellig alt efter betalingscentral.                                                                                      | Side 7 og 8                                        |
| Bank               | Sti:<br>Afdelinger/Økonomistyring/Opsætning/<br>Betalingsformidling og Bank               | På Bankkort 'DBWS' med Bankcentral 'DBISO20022'<br>anbefaler vi at der sættes markering i feltet Aktiver log. Dette<br>kan først opsættes når link til Certifikat er opsat på<br>bankkortet.                                                                                                   | Side 5                                             |

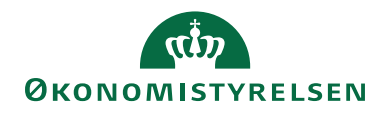

| Bankkort (fx FF7_UDB)<br>Oversigtspanel Betalinger<br>'Bankkode'                 | Sti:<br>Afdelinger/Økonomistyring/Likviditetsstyr<br>ing vælg bankkonti | Alle bankkort der anvendes til SKB (Statens koncern<br>betalinger) skal have ændret bankcentralkode til DBWS.<br>Bemærk: Dette må først foretages når de sidste betalinger er<br>sendt via API, er bogført. Samtidig skal de sidste<br>bankafstemningsfiler der skal hentes via API være indlæst,<br>afstemt og bogført.                                                                                                    | Vigtigt!<br>Side 10 |
|----------------------------------------------------------------------------------|-------------------------------------------------------------------------|----------------------------------------------------------------------------------------------------|---------------------|
| Bankkort<br>Saldo i feltet 'Sidste<br>kontoudtog – saldo'                        | Sti: Afdelinger/Økonomistyring/<br>Likviditetsstyring vælg Bankkonti    | Det er vores anbefaling af saldoen i feltet 'Sidste kontoudtog –<br>saldo' tjekkes for om den er korrekt inden første indlæsning<br>via DB Webservice. Det vil typisk være FFX kontoen, der skal<br>tjekkes, da transaktionskontiene så godt som altid vil være nul.                                                                                                    |                     |
| Bankkort (fx FF7_UDB)<br>Fanen Naviger i<br>Handlingsbåndet og<br>punktet Banker | Sti:<br>Afdelinger/Økonomistyring/Likviditetsstyr<br>ing vælg bankkonti | Under fanen Naviger i Handlingsbåndet og punktet Banker<br>skal den nye bank tilføjes, men her er tidspunktet for hvornår<br>det gøres afgørende.<br>Vigtigt! Først når bankkoden er rettet på Udbetalingskontoen<br>skal du tilføje bankkode DBWS under Banker.<br>Bemærk: det er vigtigt, at dette først gøres når Bankkoden er<br>ændret. Er man nød til lige at rette bankkoden tilbage til API<br>og retter tilbage igen, kan det give problemer.<br>Problemet ses ved afsendelse af betalinger i den popup der<br>kommer, inden man kommunikere med banken. Stemmer den<br>bankcentral der tilbydes her ikke overens med den forventede,<br>skal I undlade og sende. En løsning kan være at I sletter under<br>Banker og opretter på ny. | Side 11             |

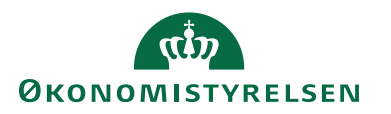

Side 8 af 12

Mulige fejlbeskeder og løsninger ved opstart af Danske Banks Webservice.

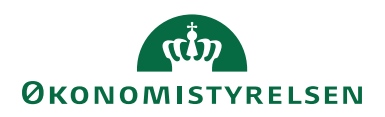

| Navn                                                                                                    | Sti henvisning og fejlmeddelelse                                                                                                    | Løsning                                                                                                    |
|----------------------------------------------------------------------------------------------------|----------------------------------------------------------------------------------------------------|----------------------------------------------------------------------------------------------------|
| Udlæsning af betalinger i<br>Betalingsoversigten via<br>DB Webservice                                             | I få tilfælde kan nedenstående fejlmeddelse komme ved<br>udlæsning via DB Webservice.<br>Microsoft Dynamics NAV<br>07 - Schema validation error.<br>OK | Når denne fejl kommer, løses den i<br>Udbetalingskladden ved at vælge 'Importér status<br>fra bank'. Der vil ikke absolut være noget at<br>indlæse, men det løser fejlen og der kan sendes<br>betalinger igen. |
| Rettighedsfejl både ved<br>indlæsning af<br>valutakurser og ved<br>indlæsning bankfiler alle<br>via DB Webservice | Microsoft Dynamics NAV                                                                                                    | Den licens der er indlæst i regnskabet er forkert<br>eller ikke opdateret. Hosting leverandør eller<br>NSUDV kontaktes, så vi kan tage sagen videre.                                                           |

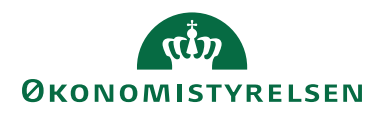

Side 10 af 12

| Indlæsning af<br>bankafstemningsfiler via<br>DB Webservice | I det tilfælde hvor denne fejlmeddelelse kommer,<br>skyldes det at der under Bankkto. afstemning –<br>oversigten er oprettet gamle kontoudtog til andre<br>bankcentraler eller på spærrede bankkort.                            | Løsning:<br>Slet de oprettede kontoudtog på banker der ikke<br>anvendes. Der bør kun være oprettet<br>bankkontoudtog på de bankkonti der er aktive i<br>SKB.                                                                                                    |
|------------------------------------------------------------|----------------------------------------------------------------------------------------------------|----------------------------------------------------------------------------------------------------|
| Indlæsning af<br>bankafstemningsfiler via<br>DB Webservice | Kommer denne meddelelse har et af bankkontien en<br>forkert saldo i feltet 'Sidste kontoudtog – saldo'<br>Filens primosaldo -92.541.028,13 stemmer ikke med Sidste<br>kontoudtog - saldo på fanebladet bogføring på bankkortet. | Saldoen tjekkes i Danske bank sammen med<br>saldoen på det sidste kontoudtog der er bogført.<br>Saldoen bør være ens begge steder. Er saldoen<br>forskellig kan filen der prøves indlæse være<br>oprettet med en forkert dato eller periode, eller<br>indeholde for mange poster. Kontakt evt. Danske<br>Bank for opklaring af problemet.<br>Bemærk: i få tilfælde skal saldoen rettes på<br>bankkortet i feltet 'Sidste kontoudtog – saldo', fx<br>hvis der har være omposteret manuelt i NS<br>mellem to banker, og der er manuelt afstemt. |

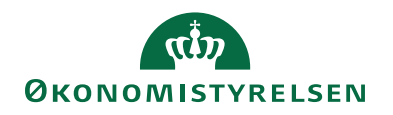

| Indlæsning af<br>bankafstemningsfiler via<br>DB Webservice | Denne meddelelse eller en lignende meddelelse(Kan<br>variere en smule) kan komme ved indlæsning i<br>bankkontoafstemningen. | Løsningen er at fjerne stien der er opsat i feltet<br>Folder til Kontoudt. arkiv.                                                                                                    |
|------------------------------------------------------------|----------------------------------------------------------------------------------------------------|----------------------------------------------------------------------------------------------------|
| Indlæsning af<br>bankafstemningsfiler via<br>DB Webservice | Der er ingen filer at indlæse ved kald via DB<br>Webservice                                                                 | Er filbestillingen i banken en kontogruppe, kan<br>navnet på filbestillingen være forkert. Som<br>ekemplet herunder mangler bogføringskredsnr. at<br>indgår samme med NATMUS(NATMUS 30400).<br>Ret filbestillingsnavnet og der vil kunne ses og<br>indlæsesfiler i filoversigten.<br>• Bestillingsgrundlag<br>Sorteringsorden Bogføringsdato<br>Gruppe: NATMUS NY<br>Vis samleposteringer som enkeltposteringer Nej |

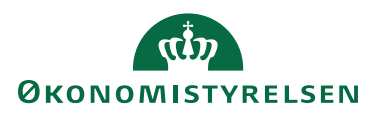

| Betalingsstrømme                                                                                                    | Fejl ved ændring af betalingsstrøm til DB webservice         Betalingsstrøm         Or løger poster i en eller flere Udbetalingskladder, som ikke er sendt. Slet eller send posterne for Barikcentralen kan ændres.         Generelt         Ukomplette bet. (Konto i DKK):         MKS         Komplette bet. (Konto i DKK):         MKS         Vorte bet. (Konto i DKK): | Fejlmeddelelse kan skyldes at der ligger poster i en<br>Udbetalingskladden som ikke er sendt og ligger<br>med status Valid. Slet eller send betalingen og ret<br>betalingsstrømmen efterfølgende.<br>Bemærk: Er alle Udbetalingskladder tomme, skal I<br>kontakte <u>modstoko@modst.dk</u> , som vil fejlsøge<br>remskabet |
|----------------------------------------------------------------------------------------------------|----------------------------------------------------------------------------------------------------|----------------------------------------------------------------------------------------------------|
| Indlæsning af<br>bankafstemning                                                                                                    | Denne fejl kan komme ved opgradering af PM.                                                                                                    | Hosting leverandøren skal kontaktes med<br>følgende besked:                                                                                                    |
| Microsoft Dynamics NAV     X       Image: State of the system of the system of t |                                                                                                    | Alle objekter skal kompileres (marker alle 6.000+<br>objekter og vælg F11). Evt. skal alle objekter også<br>synkroniser via objektdesigneren.                                                                                                    |